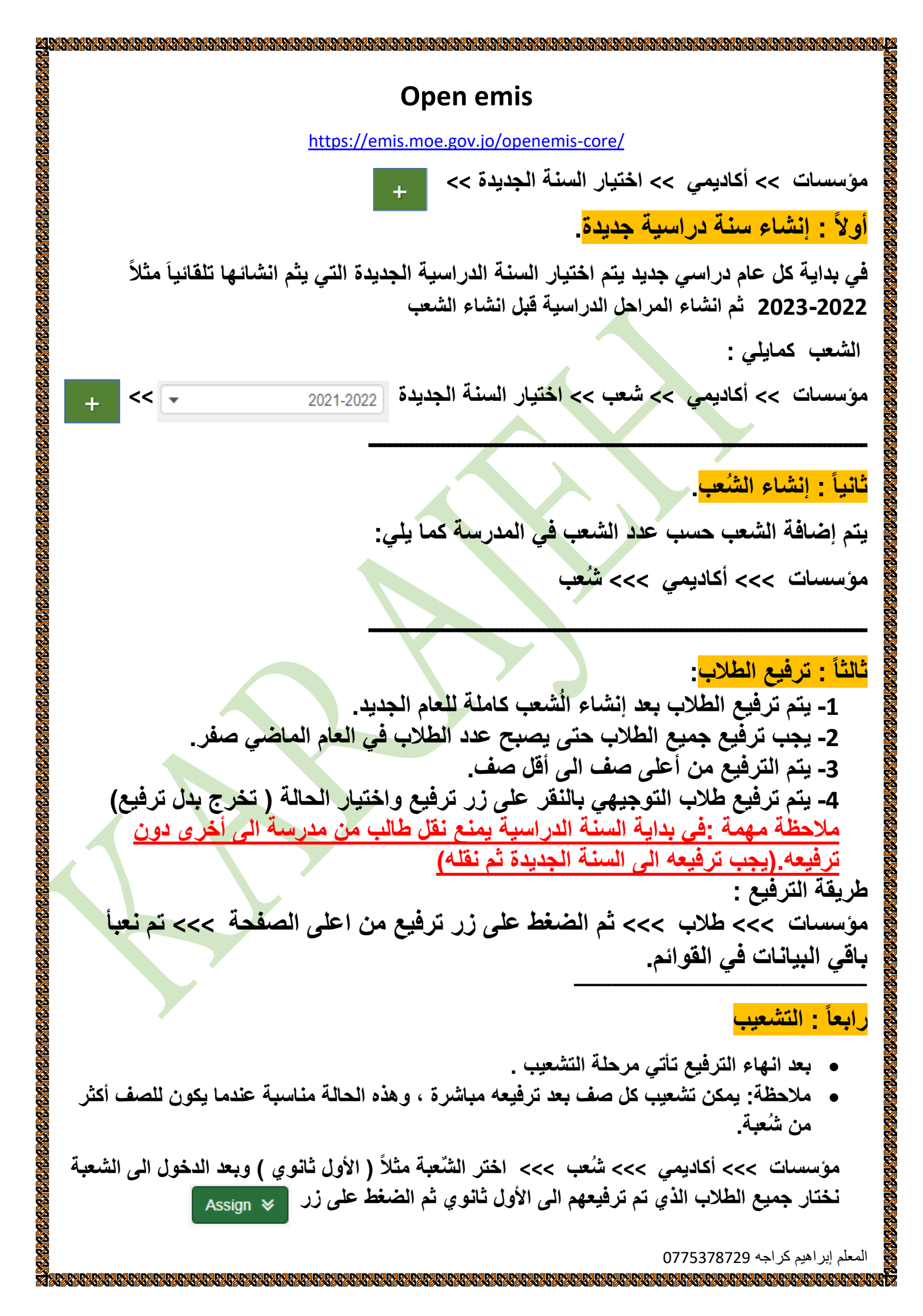

خامساً: العلاقات (تحديد المواد الدراسية للمعلمين)

مؤسسات >>> أكاديمي >>> المواد الدراسية >>> اختر الصف المطلوب من القائمة >>> اختر المعد المعلمون. اختيار المادة >>> انقر على زر تعديل >>> تحديد اسم المعلم من قائمة المعلمون.

سادساً: مربي الصف:

مؤسسات >>> أكاديمي >>>> شُعب >>>> ندخل الى الشعبة المطلوب تحديد مربي صف لها >>> ومن قائمة مربى الصف نختار من القائمة اسم المعلم المطلوب .

ملاحظة مهمة : في القائمة التي نريد اختيار منها اسم معلم مربي صف، قد لا يظهر بعض أسماء المعلمين في هذه القائمة لانه يكون هذا المعلم لم يتم تفعيل خيار مربي الصف له ، ولتفعيل هذا المعلم داخل القائمة ليصبح قادر على أخذ مربي صف يتم البحث عنه عن طريق <u>رقم المركز الوظيفى للمعلم</u> في المراكز الوظيفية

مؤسسات >>> المراكز الوظيفية >>> نبحث عن المعلم من خلال رقم المركز الوظيفي للمعلم >>> اختر المعلم بعد البحث عنه >>> انقر زر تعديل >>> من خيار مربي الصف اجعل القيمة (نعم)

كيفية الحصول على رقم المركز الوظيفي للمعلم : الطريقة الأولى : مؤسسات >>> الموظفون >>> نسخ الرقم بهدوء لانه عبارة عن رابط. الطريقة الثانية: مؤسسات >>> الموظفون >>> اختيار اسم المعلم >>> ثم اختيار مهنياً من قائمة المؤسسات >>> ثم نختار تبويب مراكز وظيفية >>> ثم الدخول وأخذ نسخة من الرقم.

سابعاً : إزالة معلم من المنظومة ( EMIS) إنهاء الخدمة .

مؤسسات >>> الموظفون >>> اختيار اسم الموظف >> اختيار مهنياً من قائمة مؤسسات >>> اختيار تبويب المراكز الوظيفية >>> انقر زر تعديل >>> اختر من قائمة staf change type انهاء التعيين. ثامناً: نقل طالب من مدرستي الى مدرسة أخرى.

ملاحظة : يجب ترفيع الطالب قبل نقله الى مدرسة أخرى

من مؤسسات >>> الطلاب >>> نحدد السنة الدراسية ثم نحدد الصف المطلوب >>> نختار الطالب

>>>> نضغط على زر نقل [1] >>>> من قائمة تاريخ نحدد تاريخ النقل >>> من قائمة منطقة نختار اسم المديرية التابعة لها المدرسة مثلاً قصبة الكرك >>> من قائمة الموسسة الجديدة يتم تفعيل جميع المدارس التابعة للمديرية التي تم اختيار ها (قصبة الكرك) >>> اختر المدرسة المطلوبة >>> من قائمة سبب النقل اختر السبب >>> من قائمة ترسل لي اختر اسم مدير المدرسة(مدرستك) >>> اختر حفظ >>> ثم الضغط على زر الصفحة الرئيسية (مالك المالي موافق. ) لموافق الموالي المورسة لوحة المهام >>> اختر نقل الطالب من المدرسة >>> ومن الصفحة الختر اسم الطالب ثم موافق.

تاسعاً: استقبال الطلاب من مدرسة أخرى.

من لوحة المهام >>> اختر نقل طالب الى المدرسة >>> اختر اسم الطالب >>> ومن صفحة الطالب انقر زر 🔽 >>> حدد تاريخ البدأ ثم اضغط على زر حفظ.

<mark>ملاحظة :</mark> في هذه الحالة تم استقبال الطالب مرفع من مدرسته ويبقى تشعيبه في مدرستي. <mark>راجع رابعاً</mark>

<mark>عاشراً:</mark> ارسال طلب نقل طالب من مدرسته الى مدرستى . مؤسسات >>> طُلاب >>> اضغط على زر + >>> ابحث عن الطالب عن طريق الاسم أو الرقم الوطني 🛛 🚈 >>> اختر اسم الطالب بعد نتيجة البحث >>> اضغط على زر إضافة طالب >>> ثم اضغط على زر Transfeer student

<u>نقل طالب من شعبة الى شعبة أخرى</u>

مؤسسات >>> أكاديمي >>> شُعب >>> اختر الشّعبة مثلاً ( الرابع ) وبعد الدخول الى الشعبة >>> نضغط زر تعديل >>> نختار الطالب الذي نقله ونضغط على زر ( Unassign \*\* في الخطوة السابقة تم الغاء تشعيب الطالب نعود مرة أخرى ونشعبة في الشعبة المطلوبة راجع رابعاً